## 自動振込の再開

## 1. 自動振込の再開を行う

| 1 MEh P/1                | כנ                                                | דבי                                     |         | サービス科   | 则用時間 金利 手 <br>▲⊆ | 放料 ログアウト     |  |  |  |
|--------------------------|---------------------------------------------------|-----------------------------------------|---------|---------|------------------|--------------|--|--|--|
| Kagoshima Bank           |                                                   |                                         |         | X       |                  | <b>鹿児島銀行</b> |  |  |  |
| 商品・サービス −覧→              | 振込/振替 2017/06/08 12:00:00 現在<br>自動振込契約一覧照会 ?2 へルフ |                                         |         |         |                  |              |  |  |  |
| ◎ トップページ                 |                                                   |                                         |         |         |                  |              |  |  |  |
| 現在登録されている自動振込は、以下のとおりです。 |                                                   |                                         |         |         |                  |              |  |  |  |
| ▲ 振込/振替                  |                                                   |                                         |         |         |                  | 1-2件 / 2件中   |  |  |  |
| 振込                       |                                                   | 把制作口店                                   | 振込金額    | 開始月     | <i>b</i> %       |              |  |  |  |
| 振替/カードローン借入・<br>返済       | No.                                               | 1100-2101-182                           | 振込月     | 終了月     | -047             | 捸作           |  |  |  |
|                          |                                                   | 出金口座                                    | 振込日     | 休日の取扱い  | ステータス            |              |  |  |  |
| 取51履歴照会/予約取6月            | 1                                                 | 鹿児島銀行 本店営業部                             | 65,000円 | 2017年7月 |                  | 変更           |  |  |  |
| 鼻玉寺仏心                    |                                                   | 11日間度 50/8888<br>カギン イチロウ               | 毎月      | 指定なし    |                  | 再引 長余        |  |  |  |
|                          |                                                   | 本店<br>普通預金 5555531                      | 18      | 前営業日振込  | 中稳受              | 休止           |  |  |  |
|                          | 2                                                 | 鹿児島銀行 本店営業部<br>普通預金 5678888<br>カギン イチロウ | 54,000円 | 2017年7月 |                  | 変更           |  |  |  |
| 加达九山主旨注                  |                                                   |                                         | 毎月      | 指定なし    |                  | <b>百川</b> 5余 |  |  |  |
| ▼ 定期預金                   |                                                   | 高見馬場支店<br>貯蓄預金 444446                   | 18      | 前営業日振込  | 休止中              | 再開 4         |  |  |  |
| ▼ 投資信託                   |                                                   |                                         |         |         |                  | 1-2件 / 2件中   |  |  |  |

- ① [振込/振替] をクリック
- ② [自動振込] をクリック
- ③ [契約一覧照会] をクリック
- ④ 対象の [再開] をクリック

## 2. 再開内容を確認する

|                                                                                       |                                                                         | 1   |                   |
|---------------------------------------------------------------------------------------|-------------------------------------------------------------------------|-----|-------------------|
| <sup>振込/振替</sup><br>自動振込 契約一覧照                                                        | 2017/06/08 12:00:00 現在<br>会-休止/再開確認 2017/06/08 12:00:00 現在              |     |                   |
| 確認 完了                                                                                 |                                                                         |     |                   |
| ーーーーーーーーーーーーーーーーーーーーーーーーーーーーーーーーーーーー                                                  |                                                                         |     |                   |
| <ul> <li>※バスワードの注意事項</li> <li>● 取引バスワードは2014年5.</li> <li>● 2014年5月12日以降に取引</li> </ul> | 月11日以前の暗証番号(数字4桁)と同じものになります。<br>り「スワードを変更されているお客揃は、変更後の取引」「スワードを入力ください。 | /   | 再開内容を確認!          |
| 出金口座                                                                                  | 高見馬場支店 貯蓄預金 444446                                                      |     |                   |
| 依頼人名                                                                                  | カギン タロウ                                                                 |     |                   |
| 振込先口座                                                                                 | 鹿児島銀行 本店営業部 普通預金 5678888                                                |     |                   |
| 受取人名                                                                                  | カギン イチロウ                                                                |     |                   |
| 振込金額                                                                                  | 54.000円                                                                 |     |                   |
| 振込月                                                                                   | 每月                                                                      |     |                   |
| 振込日                                                                                   | 18                                                                      |     | こ確認くにさい           |
| 休日の取扱い                                                                                | 振込日が休日の場合は前営業日に振り込む                                                     |     |                   |
| 終了月                                                                                   | 指定なし                                                                    | '   | 41                |
| ステータス                                                                                 | 休止中                                                                     |     |                   |
| 名称                                                                                    |                                                                         | (5) | [ソフトウェアキーホード]をクリッ |
| 連絡先電話番号                                                                               | 090-1234-5678                                                           |     | クし、取引パスワードを入力     |
| 再開適用月                                                                                 | 2017年7月振込分から                                                            |     |                   |
| ■ パフロード入力                                                                             |                                                                         |     | [実行] をクリック        |
| 取引バスワード                                                                               | ◎ y7トウェアキーボード                                                           |     |                   |
| 〈涙る                                                                                   | 実行 6                                                                    |     |                   |

## 3. 完了

| 1802/振替 2017/06/08 12 00:00 現在<br>自動振込 契約一覧照会 - 休止/再開 完了 2017/06/08 12 00:00 現在<br>2017/06/08 12 00:00 現在 |                                                                                           |             |                     |
|----------------------------------------------------------------------------------------------------|-------------------------------------------------------------------------------------------|-------------|---------------------|
| 強認 完了                                                                                                    |                                                                                           |             |                     |
| ご利用いただき、ありがとうごさ<br>以下の自動振込を再開いたし。                                                                         | れました。<br>ました。                                                                             |             |                     |
| 出金口座                                                                                                    | 高見馬場支店 貯蓄預金 444446                                                                        |             |                     |
| 依賴人名                                                                                                    | カギン タロウ                                                                                   |             |                     |
| 振込先口座                                                                                                    | 鹿児島銀行 本店営業部 普通預金 5678888                                                                  |             |                     |
| 受取人名                                                                                                    | カギン イチロウ                                                                                  |             |                     |
| 振込金額                                                                                                    | 54.000円                                                                                   |             | - 【〈振込-振替〉 自動振込 契約- |
| 振込月                                                                                                    | 毎月                                                                                        |             | 覧昭今両面】に Eスとフテータフ    |
| 振込日                                                                                                    | 18                                                                                        |             | 見点ム画面」にたるこへり クス     |
| 休日の取扱い                                                                                                    | 振込日が休日の場合は前営業日に振り込む                                                                       |             | カ「豆球中」になりま9         |
| 終了月                                                                                                    | 指定なし                                                                                      |             |                     |
| ステータス                                                                                                    | 休止中                                                                                       |             |                     |
| 名称                                                                                                    |                                                                                           |             |                     |
| 連絡先電話番号                                                                                                   | 090-1234-5678                                                                             |             |                     |
| 再閒適用月                                                                                                    | 2017年7月振込分から                                                                              |             |                     |
| ※注意事項※<br>当月分の変更受け付けは、振<br>それじ移の変更内容は、翌月<br>取消"から予約取消を行い、再                                                | 込指定日の3日前午前9時までとなります。<br>分から適用されます。当月分の変更をご希望の場合は、メニューの"振込/振行<br>度メニュー"振込/振替>振込"からご予約、ださい。 | 書>取引履歴照会/予約 |                     |